| 一、 响应式网站页面头部设置2            |  |
|----------------------------|--|
| 1.годо 设置2                 |  |
| <b>2.</b> 添加页面,导航栏设置3      |  |
| <b>3.</b> 添加统一的副头部6        |  |
| 二、 响应式网站页面内容设置7            |  |
| <b>1.</b> 添加幻灯品片等元素操作7     |  |
| <b>2.</b> 添加产品/文章/作品列元素操作9 |  |
| <b>3.</b> 行的设置10           |  |
| 三、 响应式网站整体设置12             |  |
| <b>1</b> . 更改全局,颜色,字体12    |  |
| <b>2.</b> 添加底板12           |  |
| <b>3.</b> 页面侧边栏设置15        |  |
| <b>4.</b> 导航栏添加列表页18       |  |
| 5.添加表单19                   |  |
| 6.在页面添加元素导航菜单20            |  |
|                            |  |

# 目录

# 1.logo 设置

1.1 进入可视化编辑页面

| (Yi) 云·响应式网站 | ▲ 我的站点 ↑ 装饰公司_网站建设模板 主题市场 售后QQ:4008520017 删除缓存 |
|--------------|------------------------------------------------|
| (小 站点面板      |                                                |
| 首页           | 站点面板                                           |
| 我的站点         | 概応                                             |
| 备份与还原        | 装饰公司 网站建设模板                                    |
| ▶ 文章         |                                                |
| 93 多媒体       | ▶ 14篇文章 ■ 17个页面 ● 1条评论                         |
| 💬 评论         | (時方式)同(台)、12 02 MR (NK1 / 2 072 MR             |
| 🃦 产品         | 1817 T 19(6) + 72-2 (10 (0.6) + 3,072 (10      |
| 🚔 作品         |                                                |
| ▶ 表单         | ★ 设计网站 合 访问站点                                  |
| ▲ 用户         |                                                |
| □ 可视化编辑器     |                                                |
| ☆ 设置         |                                                |
| ▲ 收起菜单       |                                                |
|              |                                                |
|              |                                                |

1.2 开始进行编辑,**设置 logo**,上传 logo

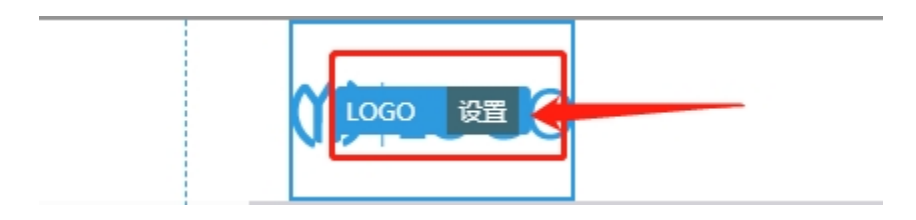

1.3 先勾选 logo 是否要**链接首页**,然后点击"**浏览**"

| 全局设置                       | _ × |
|----------------------------|-----|
| 头部响应式 LOGO 菜单 顶部栏 副头部 菜单右侧 |     |
| Logo                       |     |
| Logo                       |     |
| 1                          | 浏览  |
| 悬浮顶部LOGO                   |     |
| Logo 🕐 🕐                   |     |
|                            | 浏览  |
| 选项                         |     |
| 选项                         |     |
| ✔ 链接到首页                    |     |
| 文字LOGO ⑦ ⑦                 |     |
|                            |     |
|                            |     |
| 关闭保存更改                     |     |

# 2.添加页面,导航栏设置

2.1 更改页面名称(首页),按保存更改

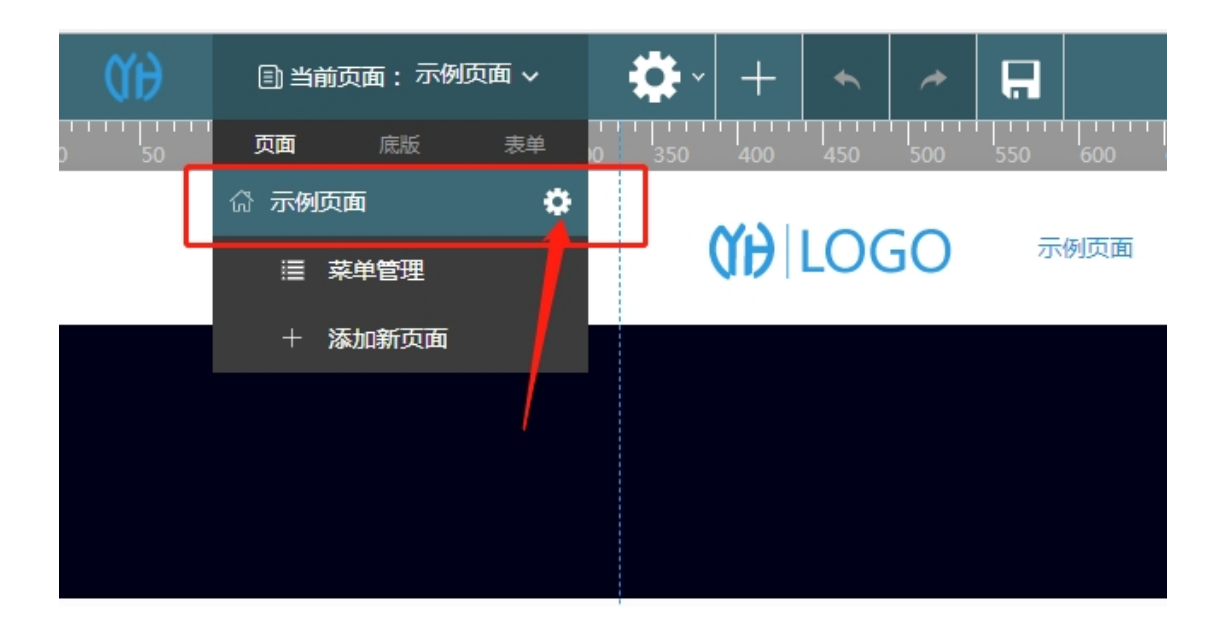

#### 2.2 添加**页面**

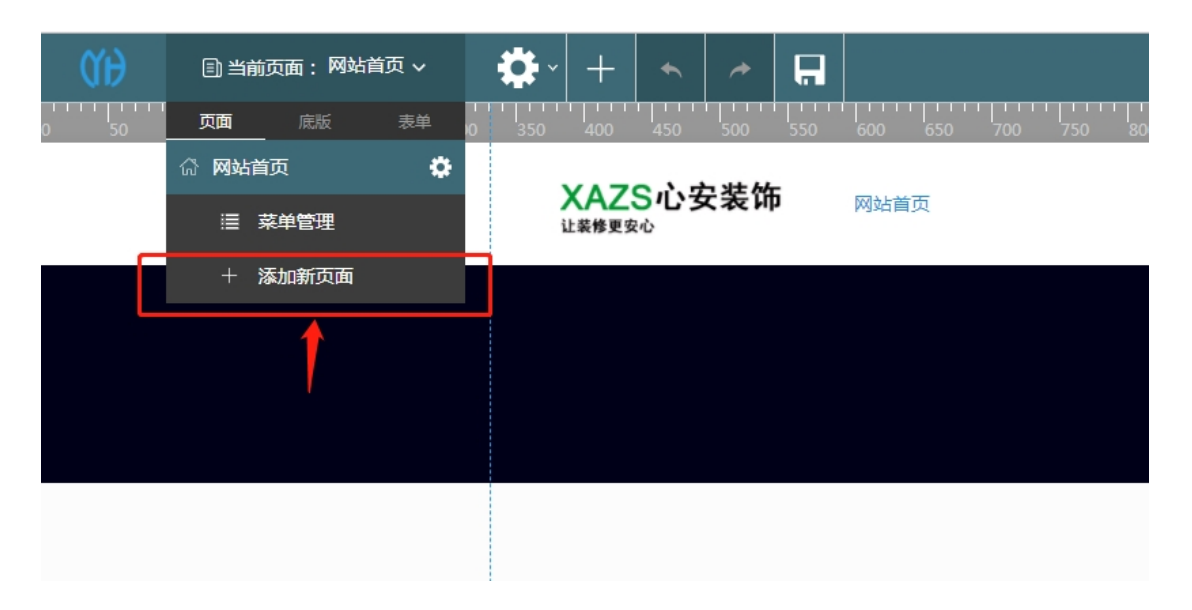

# 2.3 设置**导航栏**

| QH    | 🗈 当前页  | 面:网站首 | 页 🗸        |      | • +    | •         | *          | R   |      |     |     |           |            |
|-------|--------|-------|------------|------|--------|-----------|------------|-----|------|-----|-----|-----------|------------|
| 0 50  | 页面     | 底版    | 表单         | 0 3: | 50 400 | 450       | 500        | 550 | 600  | 650 | 700 | <br>750 8 | ттт<br>300 |
| 头部 设置 | □ 设计理念 |       | <b>‡</b> 🔟 |      | V A 7  | • • • • • |            |     |      |     |     |           |            |
|       | □ 装修知识 | Ę     | <b>‡</b>   |      | 让装修更多  | いす        | <b>て</b> 表 | 1   | 网站首员 | Į   |     |           |            |
|       | □ 环保保障 |       | <b>‡</b>   |      |        |           |            |     |      |     |     |           |            |
|       | □ 案例展示 |       | <b>‡</b>   |      |        |           |            |     |      |     |     |           |            |
|       | □ 招贤纳士 |       | <b>‡</b>   |      |        |           |            |     |      |     |     |           |            |
|       | D 心安服务 |       | <b>‡</b> 🗊 |      |        |           |            |     |      |     |     |           |            |
|       | ≣ 菜!   | 单管理   |            |      |        |           |            |     |      |     |     |           |            |
|       | + 添加   | 加新页面  |            |      |        |           |            |     |      |     |     |           |            |
|       |        |       |            |      |        |           |            |     |      |     |     | -         | 开ţ         |

# 2.4 设置导航栏菜单位置,颜色,大小

| 400          | 450 | 500 | 550 | 600 | 650 | 700 | 750 | 800 | 850 | 900 | 950 | 1000 | 1050 | 1100 | 1150 | 1200 | 1250 | 130 |
|--------------|-----|-----|-----|-----|-----|-----|-----|-----|-----|-----|-----|------|------|------|------|------|------|-----|
| XAZ<br>让装修更安 | S心梦 | 安装饰 | 6   | 公司简 | 玠   | 装修知 | 识   | 案例展 | 示菜单 | 设置  | 菜单  | 环保保障 | t    | 设计理念 | ł    | 召贤纳士 |      |     |
|              |     |     |     |     |     |     |     |     |     |     |     |      |      |      |      |      |      |     |

# 2.5 同时设置**头部**布局,颜色,大小,图像等

| 全局设置                          |      |                                                         |     |     |      | _ ×   |
|-------------------------------|------|---------------------------------------------------------|-----|-----|------|-------|
| 头部 响应式                        | Logo | 菜单                                                      | 工具栏 | 副头部 |      |       |
| 覆盖菜单<br>(置顶悬浮时<br>仅有菜单按<br>钮) |      |                                                         |     |     |      |       |
| 背景                            |      |                                                         |     |     | <br> | <br>  |
| 头部背景<br>选择颜色                  |      |                                                         |     |     |      |       |
| 导航栏背景<br>选择颜色                 |      |                                                         |     |     |      |       |
| 图像 ⑦                          |      |                                                         |     |     |      |       |
|                               |      |                                                         |     |     | <br> | 浏览    |
| 位置                            |      |                                                         |     |     |      |       |
| 居中上无重复                        |      |                                                         |     |     | <br> | <br>• |
| 大小 ⑦                          |      |                                                         |     |     |      |       |
| 自动                            |      |                                                         |     |     |      | •     |
|                               | /D+  | -<br>-<br>-<br>-<br>-<br>-<br>-<br>-<br>-<br>-<br>-<br> |     |     |      |       |
| 大团                            | 保存   | 迎改                                                      |     |     |      |       |

# 3.添加统一的副头部

在**全局设置**里面,把勾选隐藏副头部去掉,然后上传图片,调整高度(内边距)等

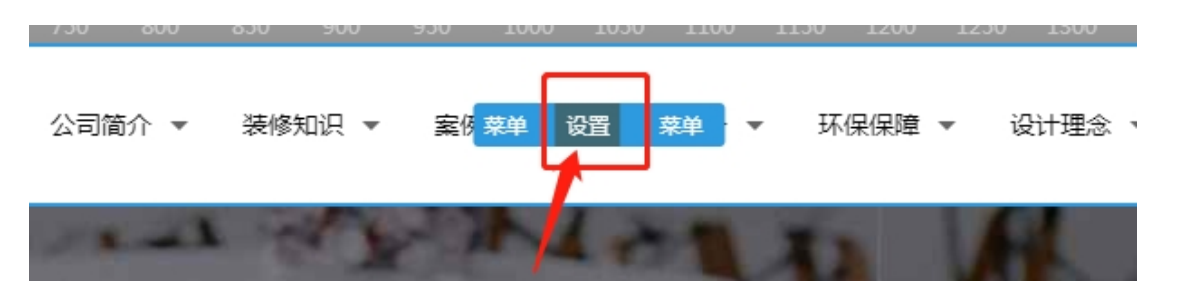

| 全局设置                                                                | _ × _ |
|---------------------------------------------------------------------|-------|
| 头部响应式 LOGO 菜单 顶部栏 副头部 菜单右侧                                          |       |
| 布局                                                                  |       |
| 样式                                                                  |       |
| 标题位于左侧                                                              | •     |
| 隐藏                                                                  |       |
| <ul> <li>✓ 面包屑</li> <li>✓ 页面标题</li> <li>✓ 副头部</li> </ul>            |       |
| 内边距 ⑦ ⑦                                                             |       |
| 90px 0                                                              |       |
| title标签                                                             |       |
| h1                                                                  | •     |
| 月京                                                                  | _     |
| 图像                                                                  |       |
| http://cdn.17youhui.cn/upload-theme/sites/32/2017/12/1470826106.jpg | 浏覧    |
|                                                                     |       |

# 二、 响应式网站页面内容设置

1.添加幻灯品片等元素操作

### 1.1 完成导航栏这一区域,接来了进行添加元素幻灯片

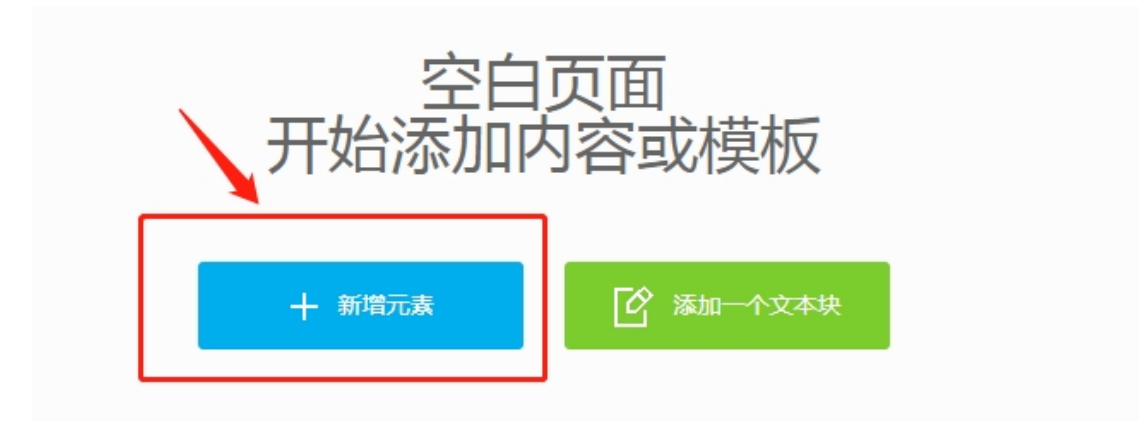

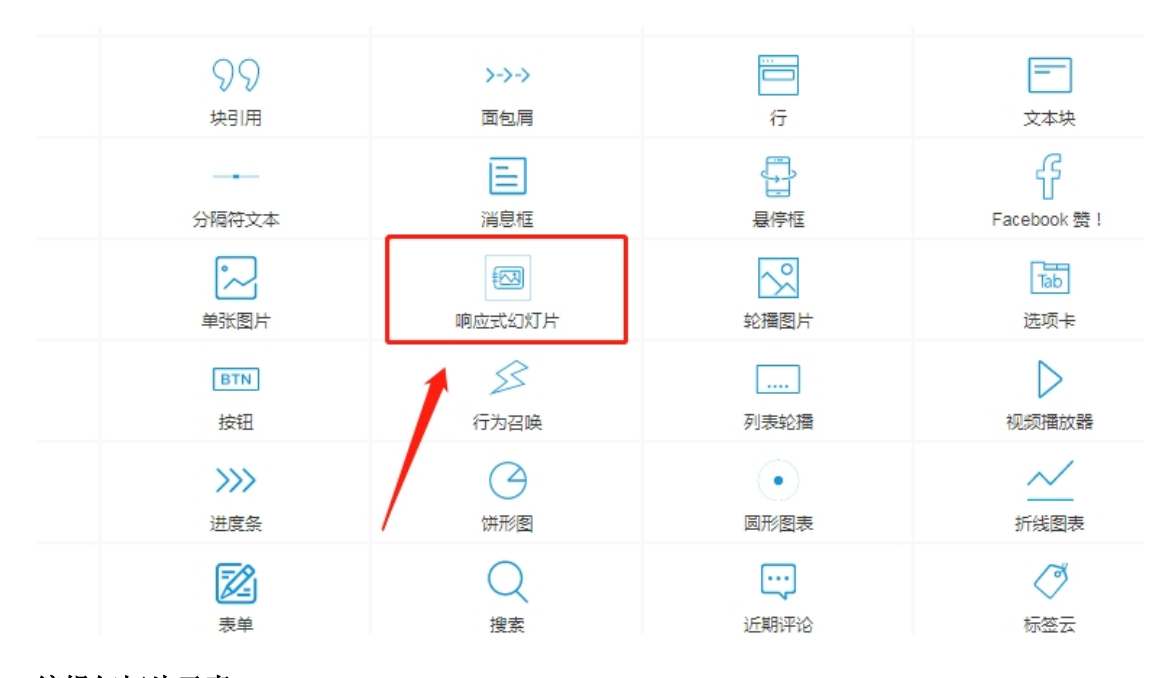

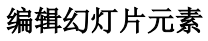

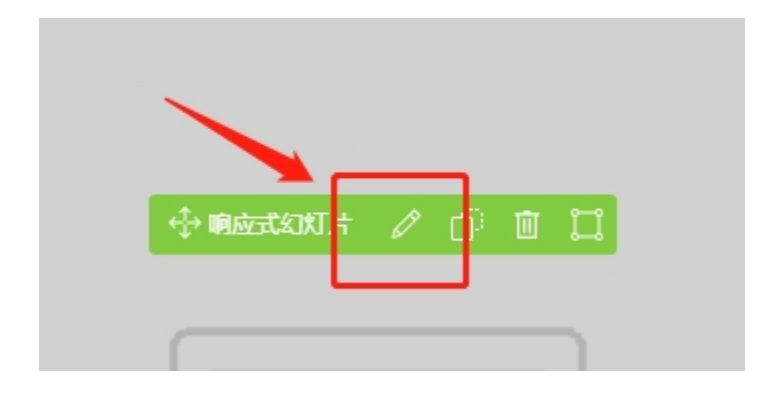

# 1.2 更改**行设置**

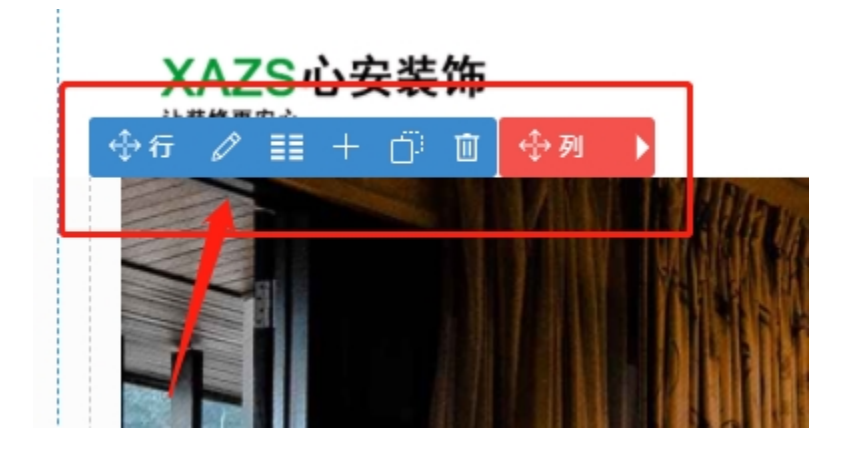

添加新的区域,添加**行元素** 

| 作品                           | 作品图集     | 作品轮播             |
|------------------------------|----------|------------------|
| 会示框                          | 流程框      | 日本の              |
| <b>&gt;-&gt;-&gt;</b><br>面包屑 | 行        | <b>一</b><br>文本块  |
| 消息框                          | 長停框      | 子<br>Facebook 赞! |
| <b>€</b> ⊠                   | <u>~</u> | Tab              |

1.3 添加文本,设置文本的大小,位置,动画

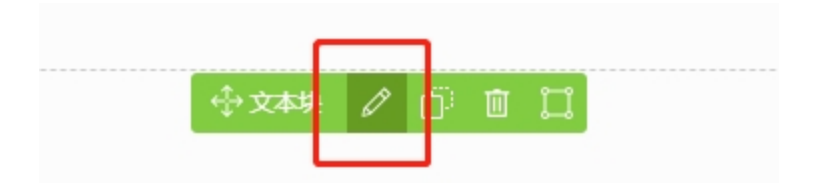

### 2.添加产品/文章/作品列元素操作

接下来是产品/文章/作品列,首先需要到后台进行产品/文章/作品添加,之后就添加新的列

| ◆6 ♪ ◆೫ 〃 + ₪ 案例展示0 |  |
|---------------------|--|
|                     |  |

根据需要找到列表里面的元素

| 新増元素<br>所有主题组作列表常 | 规 社交 结构 小工具 | 表单       |
|-------------------|-------------|----------|
| 注意<br>文章列表        | 文章特色列表      | <br>文章轮播 |

# 3.行的设置

3.1 新的区域编辑时候需要修改行的颜色时候,在行设置,这个区域需要对**背景颜色**进行设置

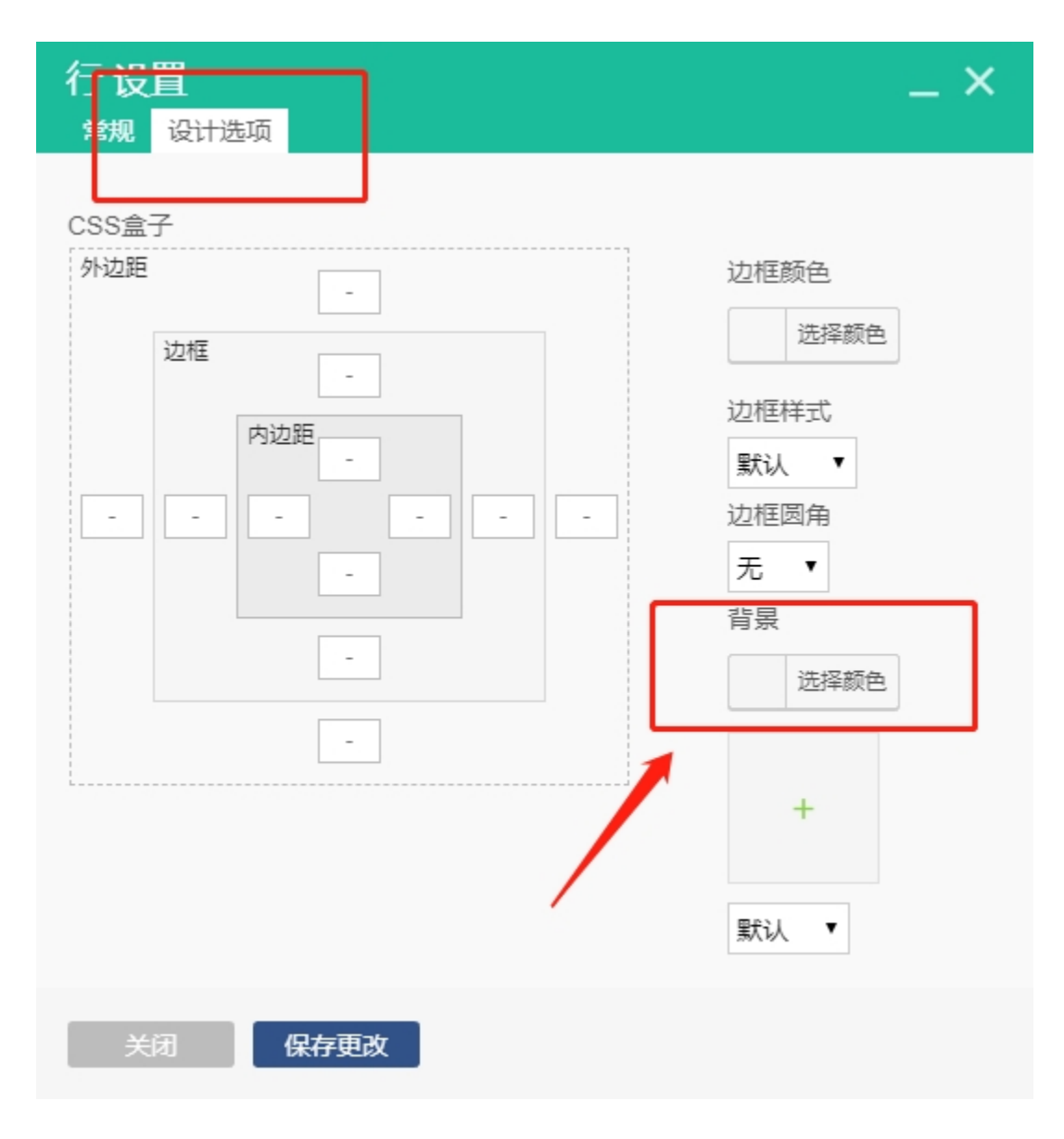

3.2 进行行的布局设置

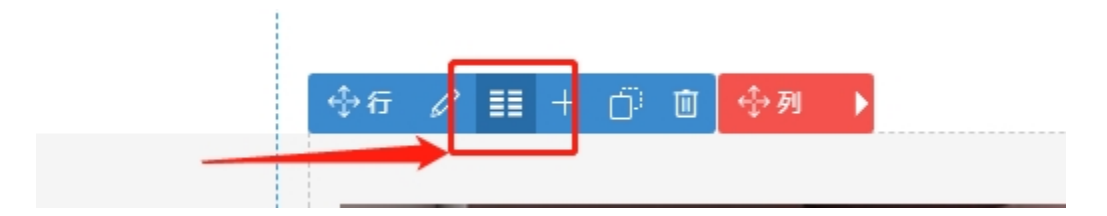

可以根据需要进行 12 份比进行设置,不过相加要等于 1。例如:?/12+?/12,

构架好之后就可以添加元素

| 行布局                         | _ × |
|-----------------------------|-----|
| 行布局                         |     |
| 输入自定文的行布局<br>2/3 + 1/3      |     |
| 更新<br>手动通过指定列数和值大小更改特定的行布局. |     |

# 三、 响应式网站整体设置

1.更改全局,颜色,字体

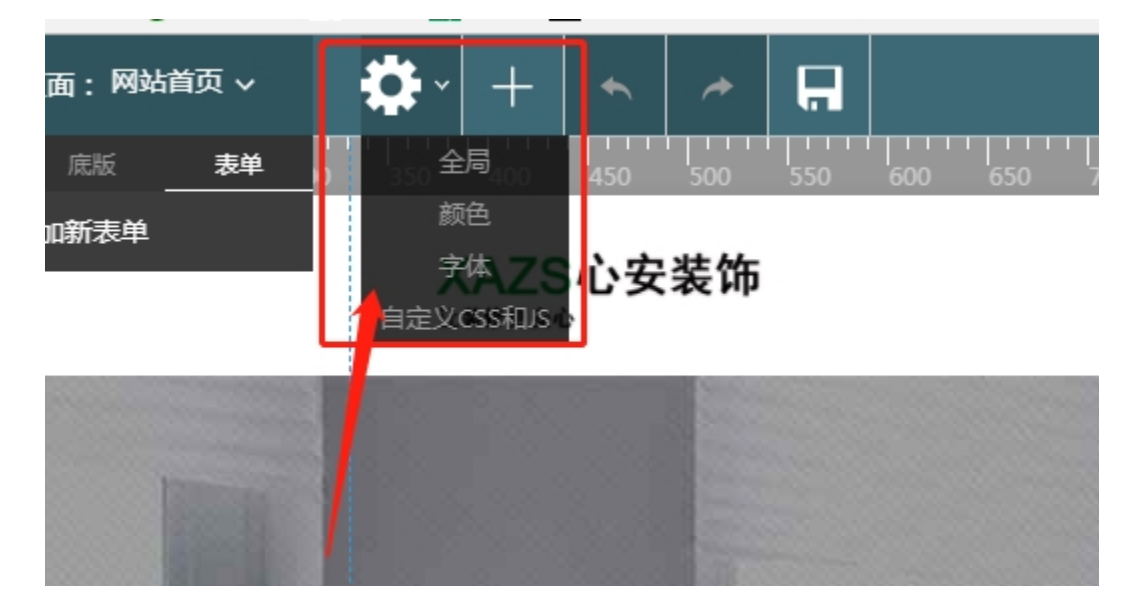

## 2.添加底板

2.1 接下来**添加底板**这一区域,首先在左上角添加新的底板

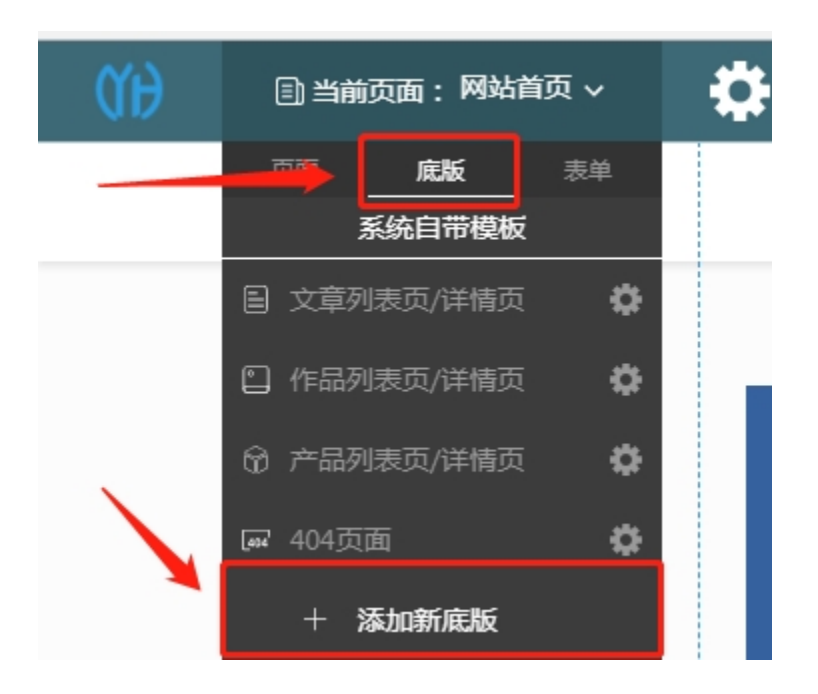

2.2 添加**底板名称,放置地**点

| 底版设置           | _ × |
|----------------|-----|
| 底版名称<br>装饰公司   |     |
| 放置地点<br>底部     | Ţ   |
| 顶部<br>头部<br>底部 |     |
| 侧边栏            |     |

2.3 点击已经添加好的底板,就可以进入编辑

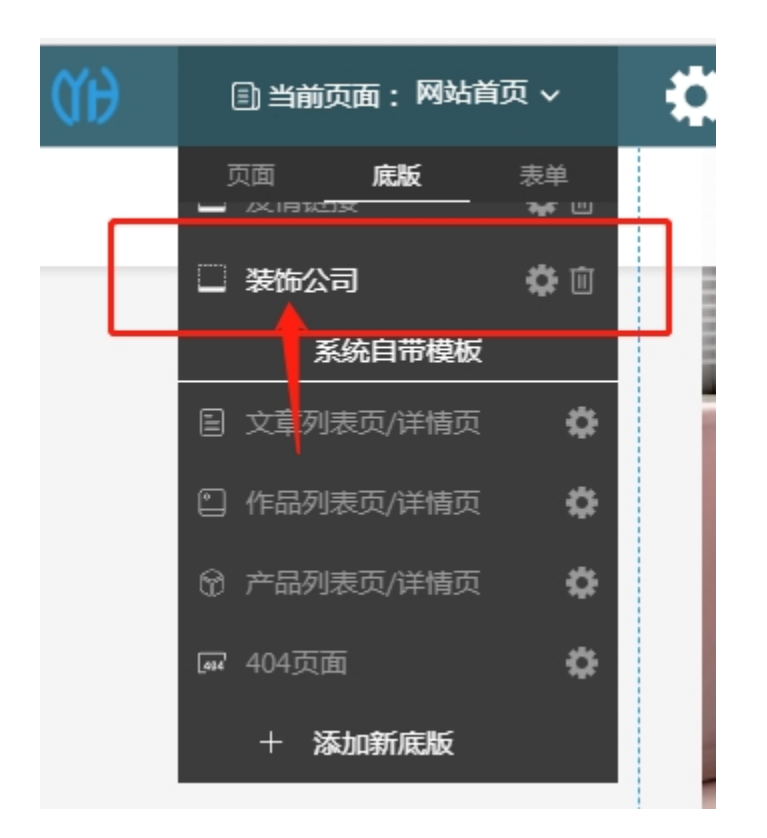

2.4 编辑好之后,回到首页在底部左下角,点击添加底板,选择保存

|    |    |      |   |                                  | R |
|----|----|------|---|----------------------------------|---|
| 尾部 | 设置 | 添加底版 | - |                                  |   |
|    |    |      |   | 我的网站版权所有 2018-2020 粤ICP备88888888 |   |
|    |    |      |   |                                  |   |

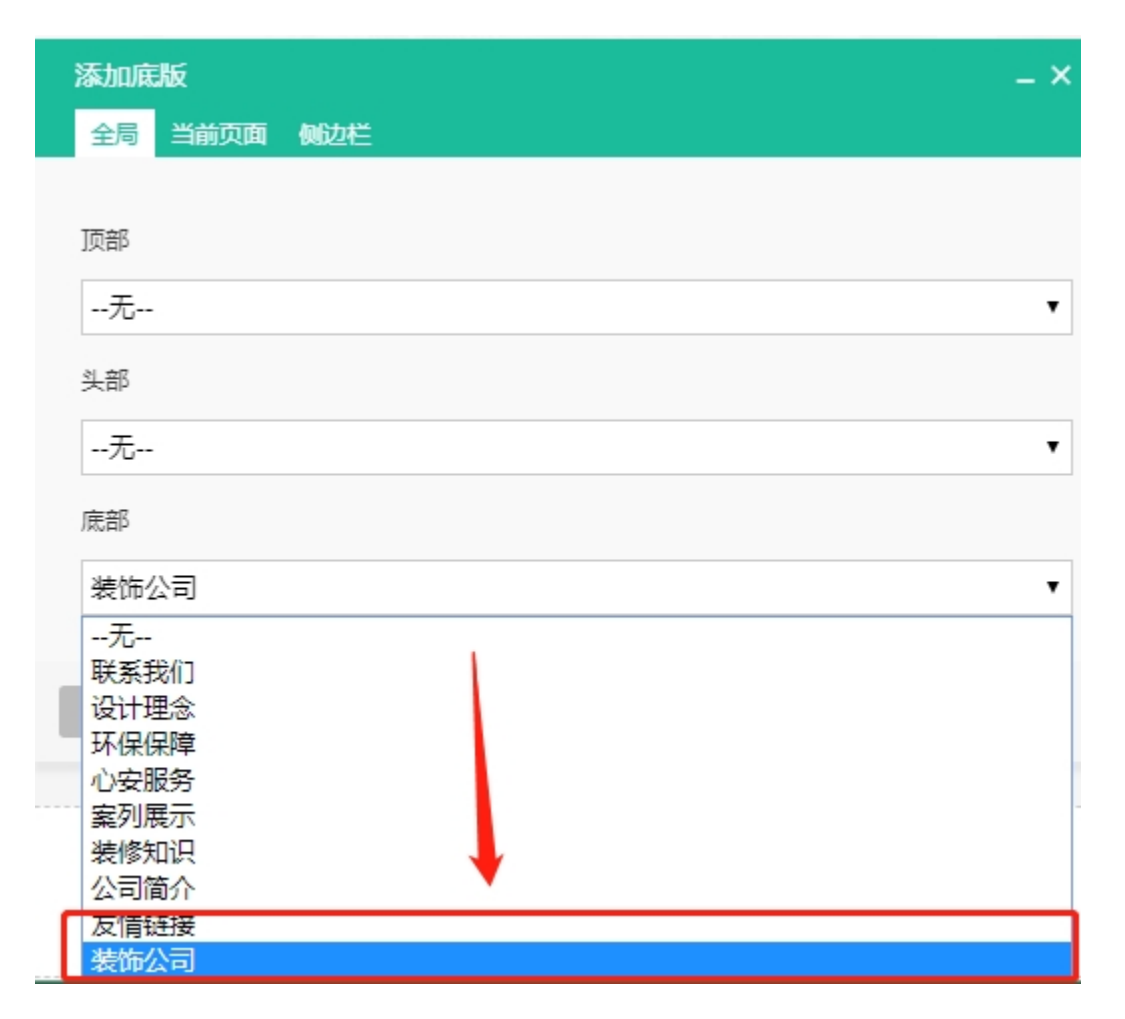

2.5 对底部进行设置

| 尾部 设置 动底版 | 我的网站版权所有 2018-2020 粤ICP备8888888 |  |
|-----------|---------------------------------|--|
|           |                                 |  |

3.页面侧边栏设置

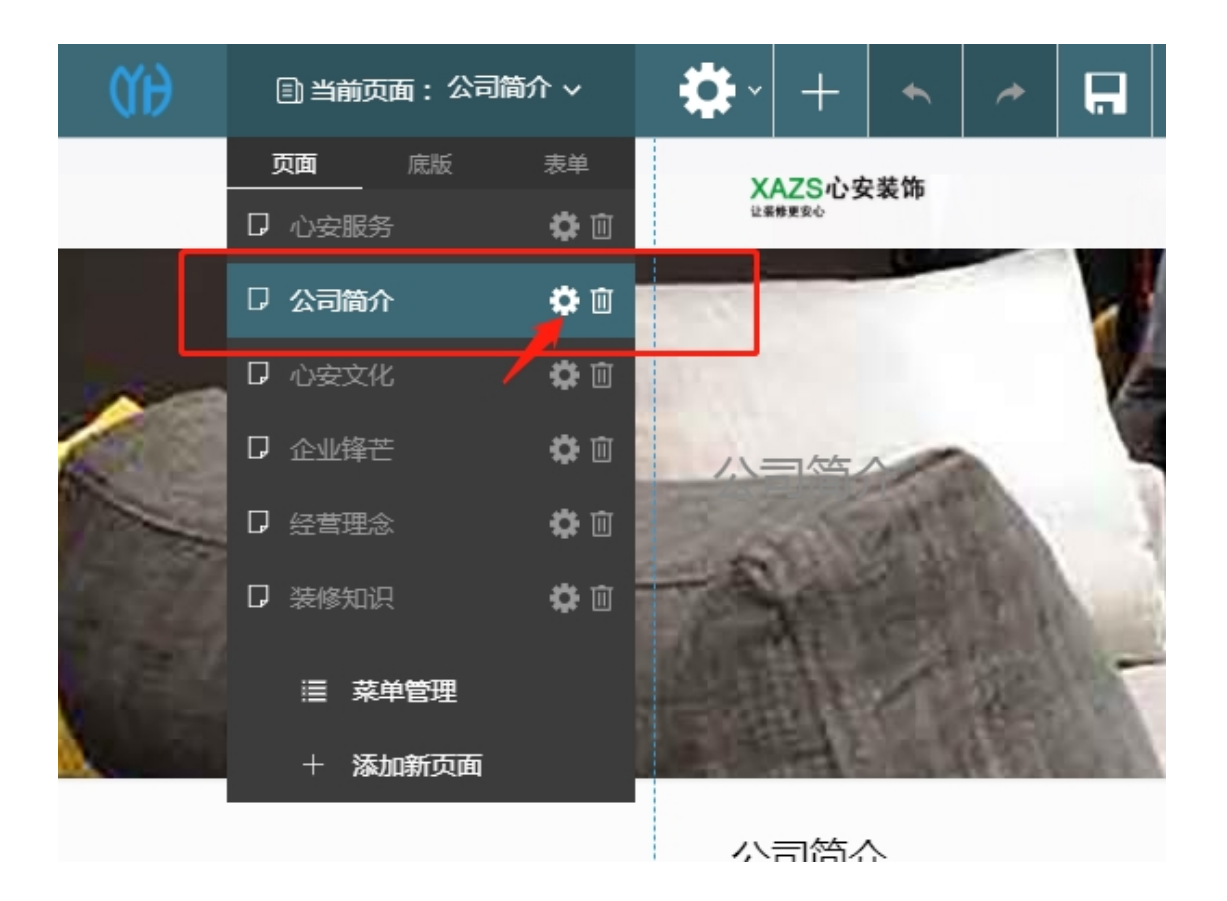

| 页面设置                | _ ×     |
|---------------------|---------|
| 属性 页面类型 SEO 自定义CSS  |         |
|                     |         |
| 设为自贝                | 2       |
|                     |         |
| 空白模板                | 6       |
|                     |         |
| 页面底版                |         |
| 顶部 头部               | 底部      |
| 默认 • 默认 •           | 默认 •    |
| 布局                  |         |
| 无侧边栏 左侧边栏 右侧边栏 双侧边栏 |         |
| 侧边栏底版               | 元       |
| 侧边栏 第二侧边栏           | 首       |
| 公司简介 ▼无             | •       |
| 头部Banner   图片       | 及       |
|                     |         |
|                     |         |
| 头部Banner 隐藏         | €       |
| ✓                   | 33<br>E |
|                     | 大王      |
| 关闭保存更改              | ۲       |

添加**侧边栏与添加底板是相同操作**,只是添加时把**放置地点换成侧边栏** 

| 18  | 底版设置                  | _ × | 1000 |
|-----|-----------------------|-----|------|
| 1   | 底版名称                  |     |      |
|     | 放置地点                  | T   | 2    |
| NV. | 顶部<br>头部<br>底部<br>侧切栏 |     |      |
|     |                       |     |      |

# 4.导航栏添加列表页

. . . . . . . . .

4.1 根据需求可以在菜单设置里面,把产品/作品/文章列表页放入导航栏

| 菜单设 <u>署</u><br>菜单列表 菜单管理                                                                                               |                                                                                                    | _ × |
|----------------------------------------------------------------------------------------------------|----------------------------------------------------------------------------------------------------|-----|
| 菜单例表       菜单管理         页面       自定义、文章 作品 产品 <u>分类</u> 业界资讯       公司动态         未分类       精英团队         減曜英才       全选 添加 | 主菜单       创建新菜单         阿站首页          关于我们          公司简介          在线留言          在线留言          在线反馈          联系我们          服          草坪改造          草坪教化          草坪扩大          草坪独护 |     |
| 关闭保存更改                                                                                                    |                                                                                                    |     |

4.2 调整产品/作品/文章列表页,详情页,在底板的系统自带模板进行设置

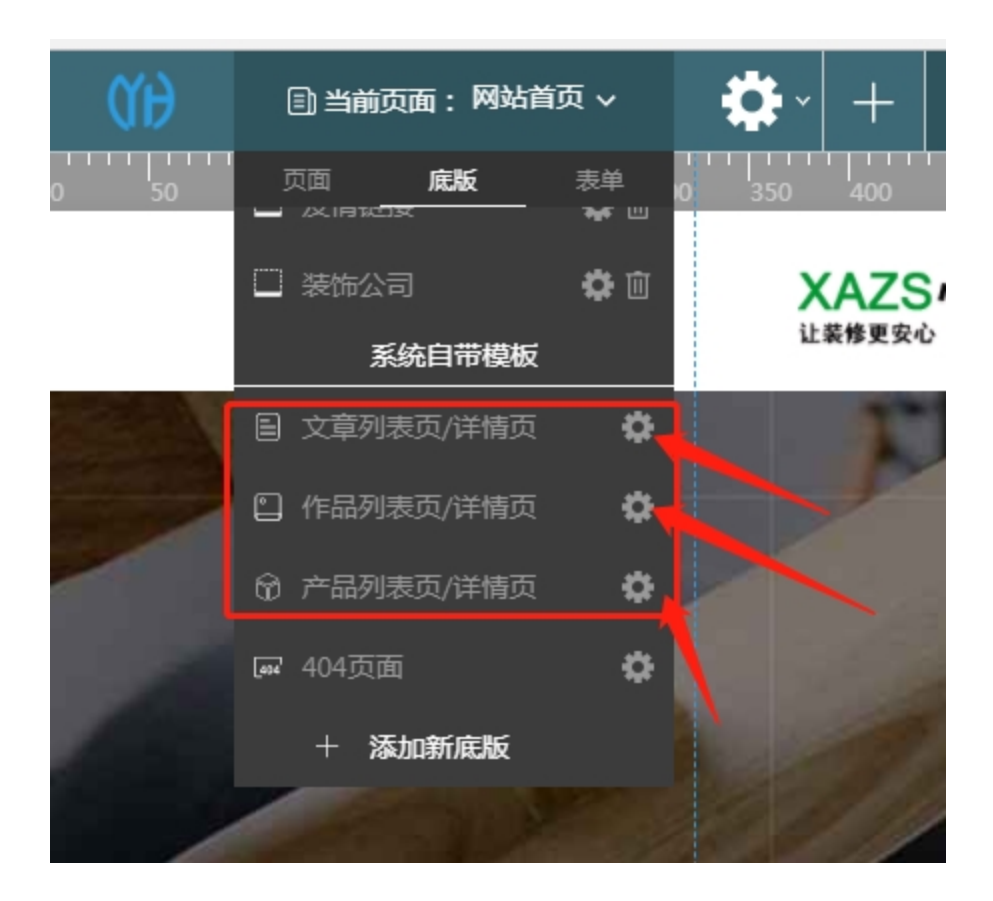

#### 5.添加表单

5.1 在**左上角**这一区域,添加表单,设置好表单名称,点击已做好的表单进入编辑

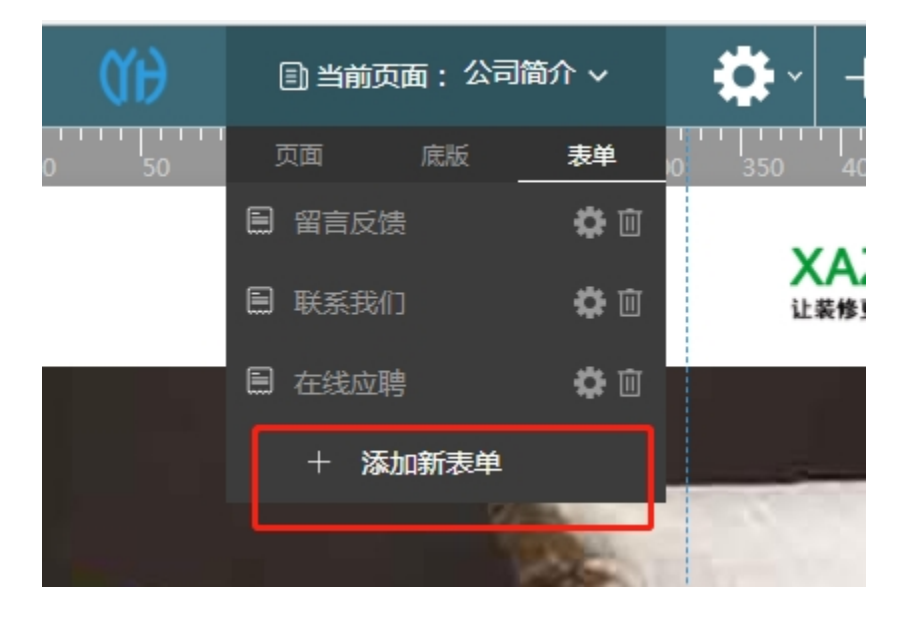

# 5.2 编辑好表单,回到**页面**添加**表单元素**,设置选中需要的**表单**

| 新增元素  | 加吉 谷坝 计六 | 在均 小丁目 主单 | 7   |
|-------|----------|-----------|-----|
|       |          |           |     |
| 表单 设置 |          |           | _ × |
| 表单名称  |          |           |     |
| 留言反馈  |          |           | •   |
| 选择表单  |          |           |     |
| 留言反馈  |          |           |     |
| 联系我们  |          |           |     |
| 在线应聘  |          |           |     |
| 关闭    | 保存更改     |           |     |

### 6.在页面添加元素导航菜单

先在**菜单设置**创建新菜单,然后回到页面设置导航菜单

| 菜单设置                                       |       |       | - × |
|--------------------------------------------|-------|-------|-----|
| 菜单列表菜单管理                                   |       |       |     |
| 页面 自定义 文章 作品 产品 <u>分类</u>                  | 主菜单   | 创建新菜单 |     |
| <ul> <li>□ 业界资讯</li> <li>□ 公司动态</li> </ul> | 网站首页  | 1     | •   |
|                                            | 关于我们  |       | •   |
| 全选 添加                                      | 公司简介  |       | •   |
|                                            | 在线留言  |       | •   |
|                                            | 在线反馈  |       | •   |
|                                            | 联系我们  |       | •   |
|                                            | 服务项目  |       | •   |
|                                            | 草坪改造  |       | •   |
|                                            | 草坪绿化  |       | •   |
|                                            | 「草坪扩大 |       | •   |
|                                            | 草坪改建  |       | •   |
|                                            | 草坪维护  |       | -   |
| 关闭保存更改                                     |       |       |     |